# Azusa Pacific University OFFICE OF THE REGISTRAR

### **Class Registration Instructions**

You will receive an APU NetID and password from IMT Support as you proceed through the Admissions process. Once admitted, you will have access to enroll in classes.

### Logging into Home:

- 1. Go to <u>home.apu.edu</u>.
- 2. Click on the Sign In tile.

3. Enter your APU NetID and Password and click the **Sign In** button.

### **Enrolling in Classes:**

- 1. From the **left side menu**, select the **Enrollment** link.
- 2. Click the **Class Search** option.
- 3. Select the Term.

### Fill in <u>two</u> other search criteria <u>beyond</u> the Term <u>in the</u> top section of criteria.

5. Select the **More Filters** button to see additional search criteria options.

| 5 to cm on m clusses.             |         |                        | AZUSA PACIFIC         |         |                                  |                          |                   |            |  |
|-----------------------------------|---------|------------------------|-----------------------|---------|----------------------------------|--------------------------|-------------------|------------|--|
|                                   |         |                        | → <b>∫</b><br>Sign In |         | Reset My<br>Password             | Student<br>Resources     | Q<br>Class Search | Campus Map |  |
| word and click the <b>Sign In</b> |         |                        | Calenda               | ır      | Support<br>Request               | Employee<br>Total Access | Local<br>Accounts |            |  |
| Class Search                      |         |                        |                       |         |                                  |                          |                   |            |  |
| Select all the required (*) sea   | irch ci | iteria and at lea      | st 2 addition         | al sear | ch criteria.                     |                          |                   |            |  |
| Term:*<br>Fall 2021               | ~       | Acad Career 🗸          |                       | ~       | Subject:<br>CCSD- College Co × × |                          | Catalog #         |            |  |
| Keyword                           |         | Fewer                  | Filters 3             |         |                                  |                          |                   |            |  |
| Location                          | ~       | Session 🗸              |                       | ~       | Class Number                     |                          | Instruction Mode  |            |  |
| Course Attribute                  | ~       | Course Attribute Value |                       | ~       | Acad Group 🗸                     |                          | Campus 🗸          |            |  |
| Requirement Designation           | ~       | Academic Organization  |                       | ~       | Start Time V                     |                          | End Time          | ~          |  |
| Days                              | ~       | Instructor Last Name   |                       | Units 🗘 |                                  |                          |                   |            |  |
| Search                            |         | Rese                   | et Filters            |         |                                  |                          |                   |            |  |
| Show Open Classes O               | only    |                        |                       |         |                                  |                          |                   |            |  |

- 6. Check or uncheck the "Show Open Classes Only" checkbox.
- 7. Click the **Search** button.
- 8. The search results will show all class section options meeting the search criteria used.

| Qualitative Research with Today's Diverse College Students   CCSD 562 |                                    |             |                        |  |  |  |
|-----------------------------------------------------------------------|------------------------------------|-------------|------------------------|--|--|--|
| A1-LEC (12639) View                                                   |                                    | A2-LEC (12  | 2640) View             |  |  |  |
| Section:                                                              | A1                                 | Section:    | A2                     |  |  |  |
| Session:                                                              | Traditional 8 Wk Ses 1             | Session:    | Traditional 8 Wk Ses 1 |  |  |  |
| Status:                                                               | <b>0</b> 4/19                      | Status:     | C 0/20                 |  |  |  |
| Days:                                                                 | We                                 | Days:       | We                     |  |  |  |
| Start:                                                                | 4:45 pm                            | Start:      | 4:45 pm                |  |  |  |
| End:                                                                  | 9:45 pm                            | End:        | 9:45 pm                |  |  |  |
| Room:                                                                 | Room: Duke Acad Complex 507 (West) |             | canvas.apu.edu         |  |  |  |
| Instructor:                                                           | Todd Eckel                         | Instructor: | Edwin Romero           |  |  |  |
| Dates:                                                                | 08/30 - 10/22                      | Dates:      | 08/30 - 10/22          |  |  |  |
|                                                                       |                                    |             |                        |  |  |  |

**Status** - shows whether the class is open or closed, the number of open seats and class limit for that section.

First number = <u>available</u> seats Second number = total seats

Red C = Closed Green O = Open

Used by UG ONLY : Silver O = Open for Waitlist Gold W = Waitlist Status 9. To see more information about a particular class section before enrolling, click the **View** button. Review the section information - notes, prereqs, fees, session name, link to the bookstore, etc.

| 10. Enroll from here by<br>clicking the <mark>Enroll</mark> button. | Fellowship II   PT 795             |                                                                                                    |  |  |  |  |  |  |  |
|---------------------------------------------------------------------|------------------------------------|----------------------------------------------------------------------------------------------------|--|--|--|--|--|--|--|
| 11. If you need to enter a                                          | \$ECTION                           | TOPIC SESSION DAYS START END ROOM DATES IN STRUCTOR STATUS                                                                               |  |  |  |  |  |  |  |
| permission code to enroll,                                          | <ul> <li>A1-FEL (12525)</li> </ul> | SaSu 8:10 am 6:00 pm Duke Acad C 10/25 - 12/17<br>) - Tr8Wk S <u>Annette Karim</u> 1/4<br>SaSu 8:10 am 6:00 pm Duke Acad C 10/25 - 12/17 |  |  |  |  |  |  |  |
| enter it here.                                                      |                                    | DETAILS                                                                                                    |  |  |  |  |  |  |  |
| 12. Click <b>Save</b> .                                             | Class Number.                      | 12020 Instructor. <u>Annette Kanni, Annette Kanni</u>                                                                                    |  |  |  |  |  |  |  |
|                                                                     | Session:                           | Traditional 8 Wk Ses 2 (10/25/2021 - 12/17/2021) Meets: SaSu 8:10am - 6:00nm SaSu 8:10am - 6:00nm                                        |  |  |  |  |  |  |  |
|                                                                     | Units:                             | 3 units Instruction Mode: In Person                                                                                                    |  |  |  |  |  |  |  |
|                                                                     | Grading:                           | Credit/No Credit Room: Duke Acad Complex 424 (West), Duke Acad                                                                           |  |  |  |  |  |  |  |
| Enrollment entione                                                  | Description:                       | This course builds on clinical reasoning skills with Complex 321 (West)                                                                  |  |  |  |  |  |  |  |
| Enrollment options                                                  | ×                                  | instruction/problem-solving discussion on Location: Azusa Campus                                                                         |  |  |  |  |  |  |  |
|                                                                     |                                    | intervention strategies for patients with complex Components: Fellowship Required                                                        |  |  |  |  |  |  |  |
| PT 795: Fellowship II  A1 - 12525                                   |                                    | renabilitation issues including chronic pain. See Location Application of the movement approach and strength                             |  |  |  |  |  |  |  |
|                                                                     |                                    | and conditioning are applied to athletes with focus                                                                                      |  |  |  |  |  |  |  |
| Permission Number (If Applic                                        |                                    | on running, rotation and overhead sports, contact                                                                                        |  |  |  |  |  |  |  |
|                                                                     | Englished Require                  | sports, and performing artists.                                                                                                    |  |  |  |  |  |  |  |
|                                                                     | Class Attributes:                  | PT Post Prof Clinical Fellowshin Students Only                                                                                           |  |  |  |  |  |  |  |
| Cancel Save                                                         | Subject Notes:                     | For In-Person classes, classroom facilities will be                                                                                      |  |  |  |  |  |  |  |
|                                                                     |                                    | assigned prior to the start of the term                                                                                                  |  |  |  |  |  |  |  |
|                                                                     |                                    |                                                                                                    |  |  |  |  |  |  |  |
|                                                                     | AVAILABILITY                       | ADDITIONAL LINKS                                                                                                    |  |  |  |  |  |  |  |
|                                                                     | Status:                            | Open  © See Books                                                                                                    |  |  |  |  |  |  |  |
|                                                                     | Seats Open:                        | 1/4                                                                                                    |  |  |  |  |  |  |  |
|                                                                     | Wait List Open:                    | 0/0                                                                                                    |  |  |  |  |  |  |  |
|                                                                     |                                    |                                                                                                    |  |  |  |  |  |  |  |
| 12 Scroll down and road the                                         |                                    | Share Add To Cart Enroll                                                                                                    |  |  |  |  |  |  |  |

## 13. Scroll down and read the promise-to-pay Agreement.

14. If you agree to all the terms and conditions, click the "lagree" checkbox.

### 15. Select the Enroll button.

16. You will receive a summary of whether or not your enrollment was successful.

### 17. Click the **OK** button.

18. If an **Error** was noted, refer to the message, correct the issue and try again.

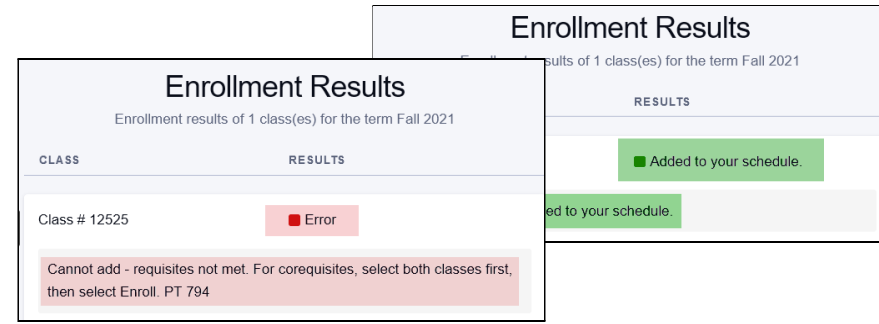

#### Agreement

I promise to pay all stated enrollment charges and required fees listed online at <a href="https://www.apu.edu/sfs/">https://www.apu.edu/sfs/</a> and in printed materials associated with the courses I selected. I understand that I am responsible to check my monthly statements, call my student account counselor and/or check online at home.apu.edu for confirmation of the correct charges associated with the courses I selected. I agree that monies paid on my behalf do not extinguish my payment obligations in the event those monies do not actually come through or for any reason and at any time are returned to the payee or anyone claiming on behalf of the payee or the payee's creditors. I agree to pay any amounts that do not actually come through or for any reason and at any time are returned.

1/1 ×

For value received, I promise to pay to Azusa Pacific University, at 901 East Alosta Avenue, Azusa, California 91702-7000, the required charges and fees. Each payment shall be credited first towards penalties and costs, then towards late charges, and then towards the remainder of my student account balance. Payments will be applied to student account charges in the order of when the charges were incurred, beginning with the earliest charges,

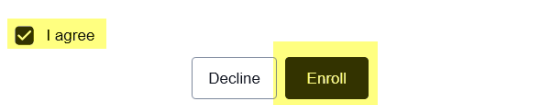

### For log in or access problems - please contact:

IMT Support Desk at support@apu.edu or 626-815-5050.

For enrollment questions - please contact: Student Services Center at <u>ssc@apu.edu</u> or 626-815-2020